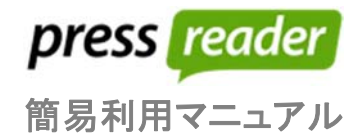

### 0. はじめに

### URL : http://www.pressreader.com/

#### 1. ブラウジング

最初に PressReader.com をブラウザーで開くと、アクセスしている場所に基づいた出版物の主要なトピックスが Home Feed 画面に表示されます。

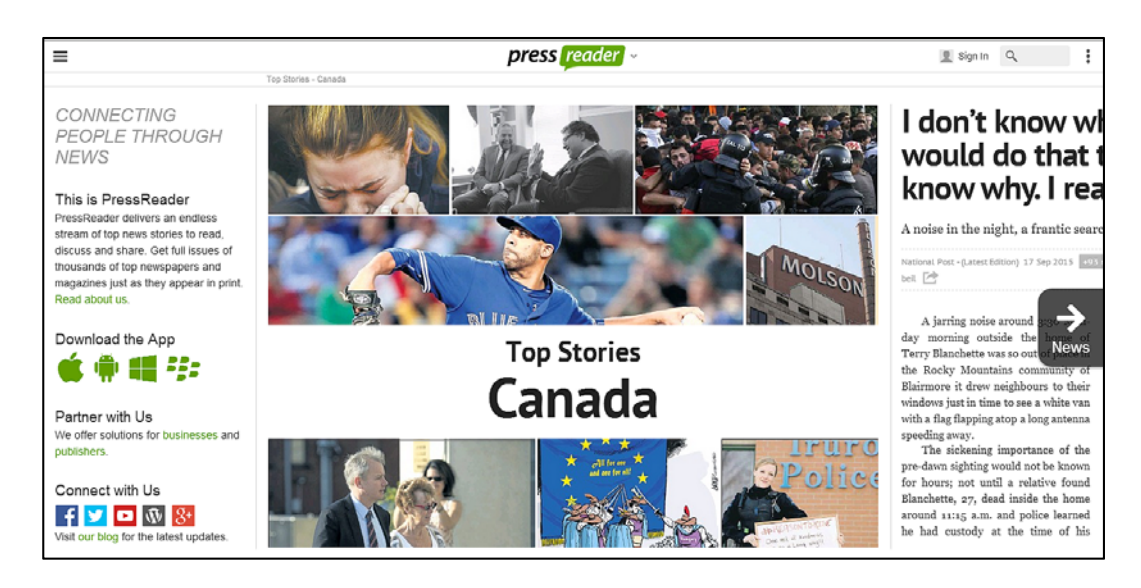

トップページに表示される記事は簡単にブラウジングができるようになっています。 SmartFlowという機能によって、右にスクロールするだけで最新の記事が表示されるようになっています。

気になる記事があった場合には、記事のタイトルか、記事の下に表示される緑色の 🛃 をクリックすることで、全文を閲覧することが可能です。

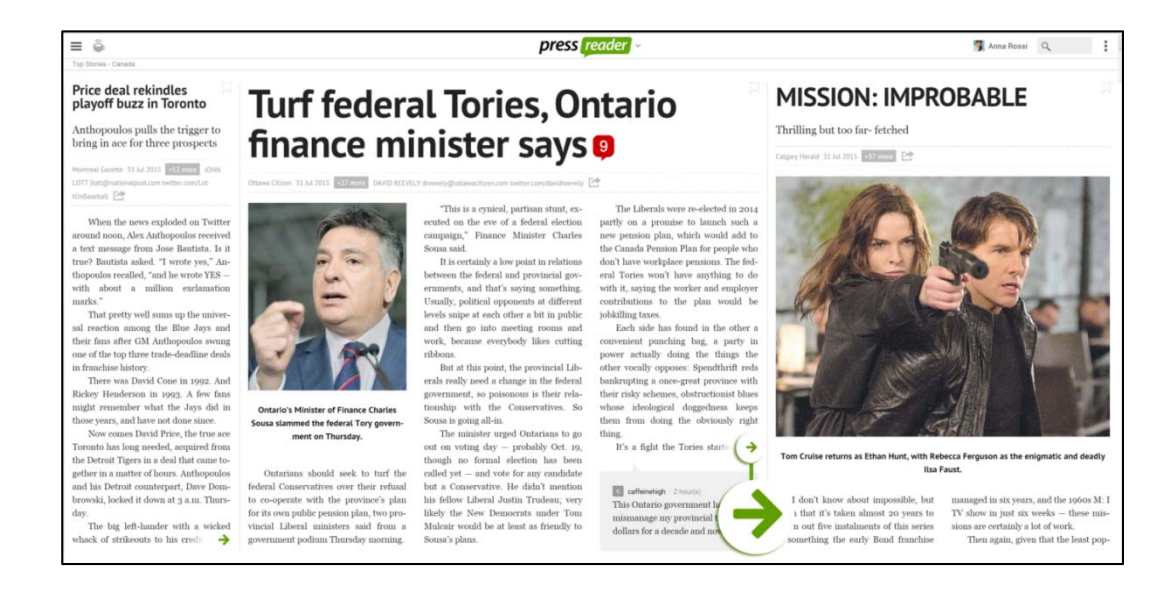

#### 2. 検索

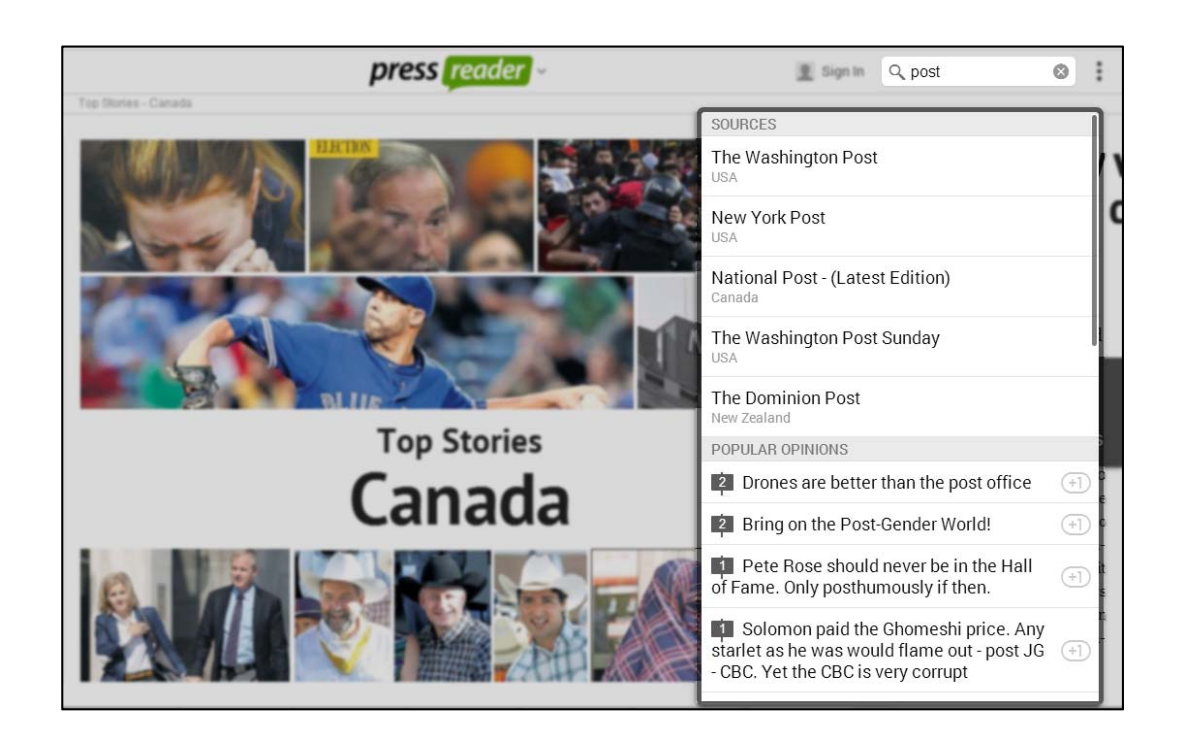

横断検索の機能を用いて、特定タイトルの新聞・雑誌を検索することで、新しい号が出版されているか否かを確認することができます。

「詳細検索」を使うことで、特定トピックの検索を容易に行うことができます。

キーワードやフレーズを用いて、PressReaderに搭載されているタイトルを横断的に検索することができます。

| press reader ~                          |                                                                    | 👤 サインイン 🔍                                  | :                   |
|-----------------------------------------|--------------------------------------------------------------------|--------------------------------------------|---------------------|
| <b>トップストーリー</b> -<br>USA                | BX. CHEERS FOR                                                     | 細 <sup>被索</sup><br>UIIS SCORE<br>withstand | s z ı a             |
| 127階 詳細検索<br>Q                          | ▶<br>▶<br>▶<br>▶<br>▶<br>▶<br>▶<br>▶<br>▶<br>▶<br>▶<br>▶<br>▶<br>▶ | いることで、キーワードだけではな                           | <.                  |
| タイトル         全ター           言語         全 | ①     言語、日付、キ       言語     著者などの項目                                 | ーワードが含まれる場所(タイトル<br>目を用いて絞り込み検索を行うこと       | √や記事本文)、<br>≤が可能です。 |
| 日付過去                                    |                                                                    |                                            |                     |
| 結果表示場所とい                                | 100 a                                                              |                                            |                     |
| 著者                                      |                                                                    |                                            |                     |

### 3. サインアップ

画面右上のサインインをクリックすることで、個人ユーザー機能を用いることができます。 未登録のユーザーは e メールアドレス、パスワード、氏名のみで簡単にユーザー登録を行うことができます。

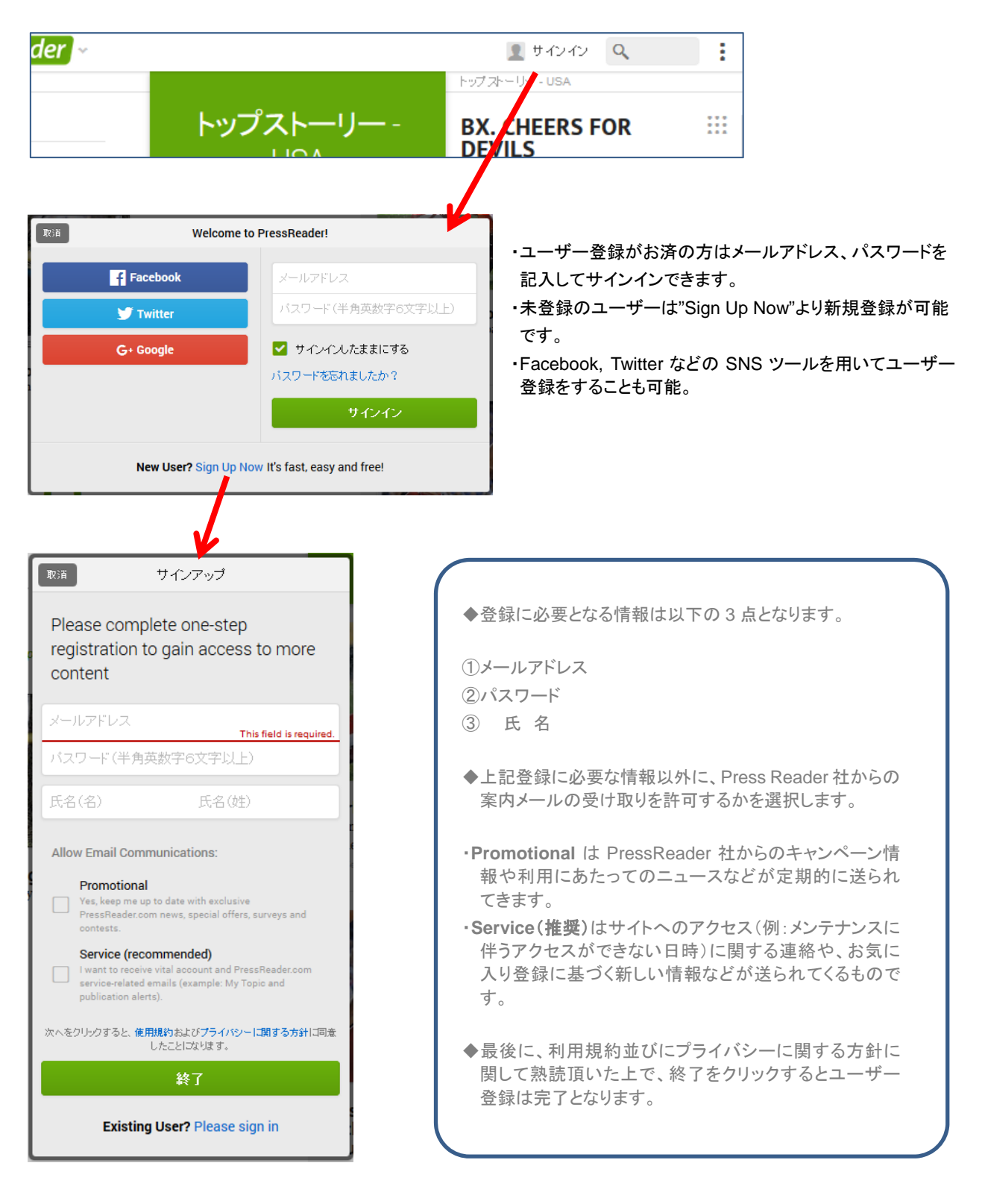

### 4. パーソナライズ (カスタマイズ)

個人登録を行うことで、ゲスト利用時よりも豊富な機能をご利用頂けます。 機能の一つであるホーム画面のカスタマイズ (ユーザーにとって興味のあるトピックをスタート画面に集約させる)を行うことで、下記の項目の編集が可能となります。

・国 – 100 ヶ国以上の国の中から、どの国の記事をトップストーリーとして表示させるかを選択。
 ・セクション - ビジネス、スポーツ、娯楽、社説、など、新聞の特定セクションをピックアップ。
 ・トピック - ユーザーが設定したトピックに基づいてホーム画面に記事を表示させることが可能です。
 ・リーダーズチョイス – 読者によって選択された記事。

| KS                          | ≡ 🍦                | pres       | s reader - |
|-----------------------------|--------------------|------------|------------|
| □ ホーム ○                     |                    |            |            |
| 出版                          |                    |            |            |
| ものトピックス の                   |                    |            |            |
| 見 私のブックマーク 0                | 開じる                | ホーム カスタマイズ | ł          |
| 🔓 HotSpotマップ                | トップストーリー           |            |            |
| Dpinion Trends              | アメリカ合衆国<br>English |            |            |
| 1 私のアカウント                   | 国を追加               |            |            |
| ○ 設定 ~                      | セクション              |            |            |
| ① 会社概要                      |                    | $\odot$    |            |
| ≪ ブログ                       | ↔ スポーツ             | $\odot$    |            |
| ⑦ ヘルブセンター                   | 9. 娯楽              | $\odot$    |            |
|                             | ▶ 社説               | $\odot$    | 最適化        |
| 0 212221                    | セクションの追加           |            |            |
|                             | 私のトピックス            |            |            |
| press reader                | トビックスを追加           |            |            |
| © 2015 NewapaperDirect Inc. | その他                |            |            |
|                             | 読者の選択              |            |            |
|                             |                    |            |            |
|                             |                    |            |            |

- ・Email アラート ユーザーが選択したトピックに関連する新しい記事が発行された際に、メールで お知らせをしてくれる機能。
- ・Similar Articles 同じトピックの記事がないかをまとめて確認することが可能。

| Top Stories UK ~                                                                                                    |                                                                        |                                                                                                    |
|----------------------------------------------------------------------------------------------------|------------------------------------------------------------------------|----------------------------------------------------------------------------------------------------|
| HEADLINES                                                                                                    | New Zealand are hot<br>favourites but could<br>get the fright of their | REDS                                                                                                    |
| The proof that MPs can-<br>not be allowed to police<br>themselves                                                                                 | Lives Daity Mail: 18 Sep 2013 +570 more                                | BED!                                                                                                    |
| Parliament's rules need to be<br>changed, admit members of commit-<br>tee that exonerated two former min-<br>isters in cash for access investing. | +570 mo                                                                | abour leader even<br>ermany                                                                                         |
| tion<br>The Daily Telegraph                                                                                                    |                                                                        | Jeremy, Diane and                                                                                                   |
| REDS IN THE BED!<br>Labour leader even took his lover on<br>a romantic road trip to East Ger-<br>many                                             |                                                                        | the Iron Curtain<br>WHEN Jeremy Co<br>seat on the Labour fr<br>week, the familiar figur<br>bott was by his side. In |

#### 5. 共有·議論·保存

追加の機能として、友人たちと記事の共有を行ったり世界中のユーザーと議論を交わすことが可能になります。

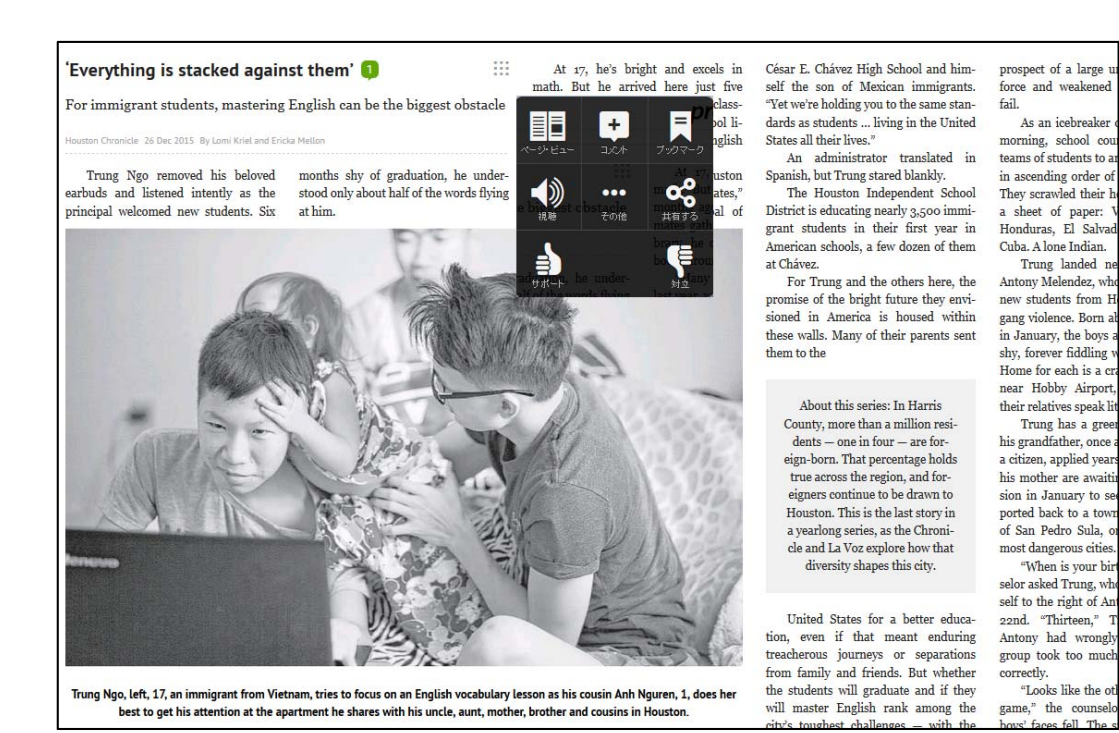

・共有 - SNS を通じて、お気に入りの記事を友人・家族・同僚と共有可能です。

- ・コピー アカウントに紐付をしておくことで、Evernote などを含む文献管理ツールに記事を 保存することが可能です。
- ·プリント 記事の印刷や PDF 形式での保存をすることが可能です。
- ・投票 特定記事に付随する Viewpoint に対して賛成か反対かを投票することができます。
- ·コメント 特定の記事に対してコメントを追加することができます。
- ・意見 自分のコメントに対して意見(オピニオン)を追加することで、自分と同じ考えを持っている方と つながりやすくなります。またそこから発展させて、世界中のユーザーと議論を交わすことが 可能となります。

 ・ブックマーク - 記事を共有すると自動的に当該記事にブックマークが追加されます。マニュアルで マニュアルでブックマークを追加することも可能です。
 ブックマークの利点は記事の一般公開時期が終了した後も個別URLの生成により アクセスが可能となる点にあります。

#### 6. アプリを活用

PressReaderはPCのブラウザだけでなく、iOS, Androidを含めた携帯端末のアプリケーションでも利用可能です。 利用にあたっては各端末のアプリストアで検索をし、ダウンロードをしてください。

ユーザー登録をしておくことで、PCでお気に入り登録をした記事などはモバイルアプリと連動され、シームレスに情報の共有が行えるようになります。

### 7. 各種資料

英語でのご提供となりますが、PressReader 社が提供する各種資料をご覧になれます。¥

| You Tube | 1. YouTube ( <u>youtube.com/user/pressdisplay</u> )<br>PressReader 社が提供する YouTube チャンネルには使い方のヒントや PressReader 社<br>が紹介されているビデオなどが閲覧可能です。 |
|----------|----------------------------------------------------------------------------------------------------|
|          | <ol> <li>Instagram (<u>instagram.com/pressreader.travel/</u>)</li> <li>PressReader 社が提供する新聞の中で紹介された美しい写真の数々がご覧いただけます。</li> </ol>         |
| facebook | 3. Facebook ( <u>facebook.com/PressReader</u> )<br>Facebook でいいねを押すと PressReader の最新ニュースが見られます。PressReader<br>チームとの交流も楽しめます。             |

その他ご不明な点がありましたら、PressReader社のサイトをご参照頂くか、下記までご連絡ください。

◆PressReader 社のカスタマーサービス ページ

## https://care.pressreader.com/hc/en-us

◆丸善雄松堂のお問い合わせ先

丸善雄松堂株式会社

学術情報ソリューション事業部 外国雑誌・e-リソースセンター

〒105-0022 東京都港区海岸 1-9-18 国際浜松町ビル TEL 03-6367-6114 FAX 03-6367-6184 e-mail: e-support@maruzen.co.jp

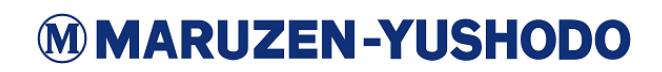